## オンラインストア教室用品・文具クーポン利用法

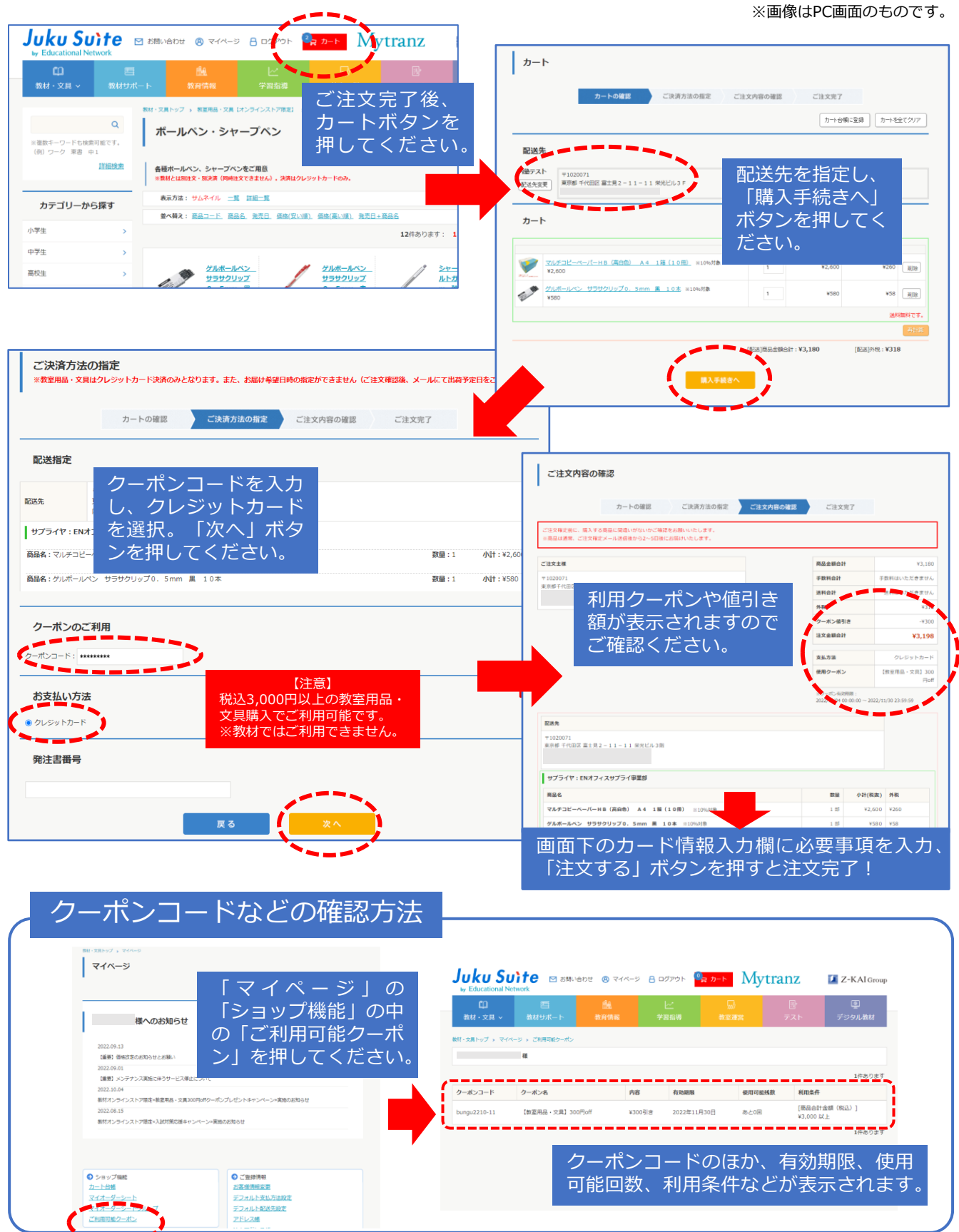